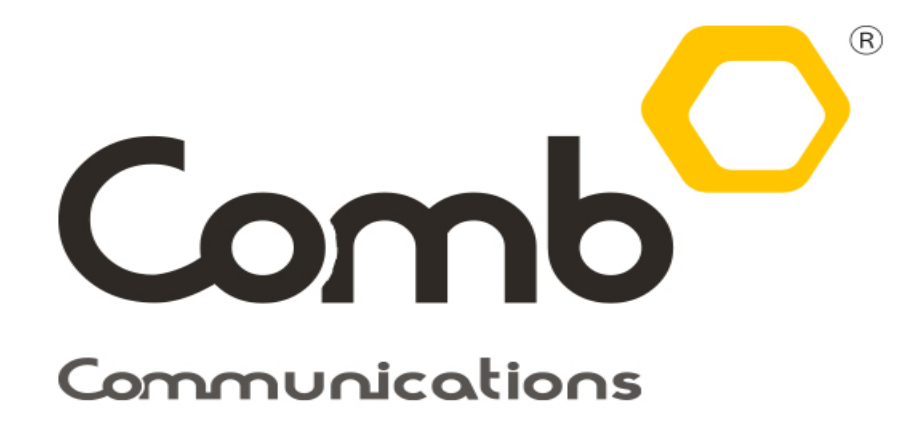

Giving you Access and Control

# **COMB LICENSE SCANNER**

### (COMB LICENSE SCANNER)

### (Setup Instructions)

# Author

Hannes

# Version

Latest Revision: 3

Last Modified: 2018/05/17

# Internal Document

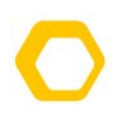

Document Revision HistoryDocument Revision History

Rev:

#### **Table of Contents**

| 1. | Document Revision History | .2 |
|----|---------------------------|----|
| 2. | Prerequisites             | .3 |
| 3. | Setup Instructions        | 4  |

# **1. Document Revision History**

| Version | Author      | Date       | Changes          |
|---------|-------------|------------|------------------|
| 1.0     | Hannes Roos | 2018-05-17 | Initial Document |

/

### 2. Prerequisites

- 1. An SD Card of minimum 2gb is required to be installed in the scanner for the application to run.
- 2. An active SIM Card
- 3. Internet connectivity is required for the application to communicate with the Comb Portal. It is recommended that the scanner is able to connect to the Comb Portal at all times.
- 4. Before the scanner can be used for the first time, the app needs to be installed on the scanner and then activated on the Comb Portal by Comb Communications.

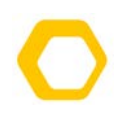

### 3. Setup Instructions

- 1. Ensure the scanner device is turned off.
- 2. Insert the SD Card (min 2GB) & Sim Card into Device
- 3. Switch the device on.
- 4. Using the supplied USB cable, connected the device to an open USB port on your PC.
- 5. Using the PC, copy the supplied APK file to the device, placing it in the following folder:

\C71\Internal storage\Download

6. Go to Settings

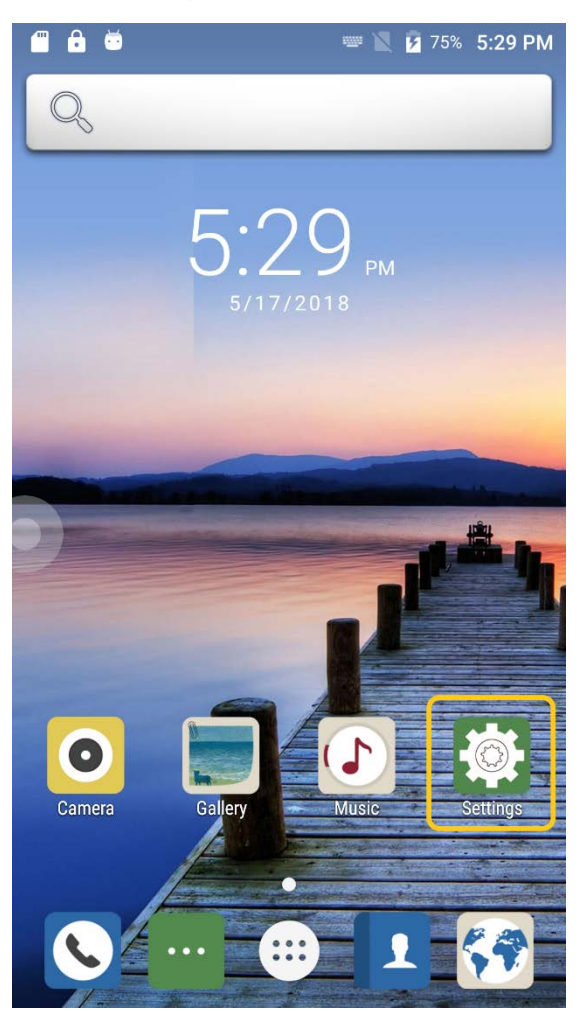

Unit 17 B, Allandale Park, Morkels Close, Midrand • P.O. Box 125, Halfway House, 1685 • Tel: +27(0) 11 089 5800 • Fax: +27(0) 11805 0174 Comb Communications (Pty) Ltd. Reg. No: 2005/010876/07 • VAT No: 4330236599 • Director: G Wild info@comb-communications.com • www.comb-communications.com

Copyright © 2018 Comb Communications

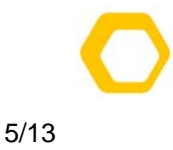

#### 7. In settings, select Security

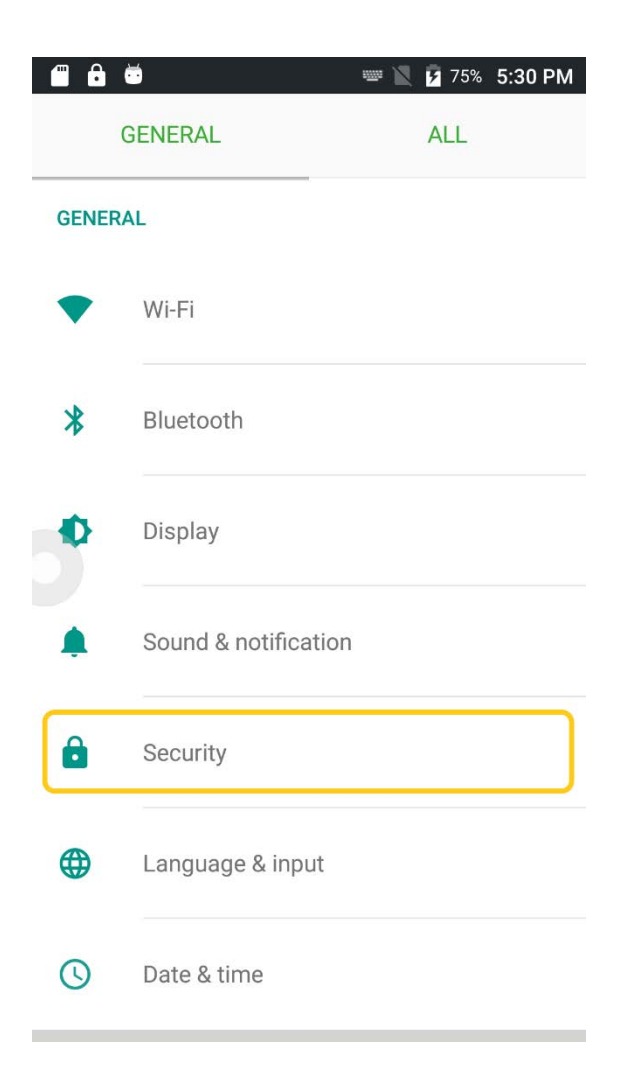

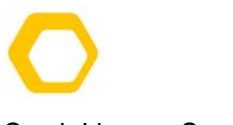

8. Scroll down to Unknown sources and enable this setting

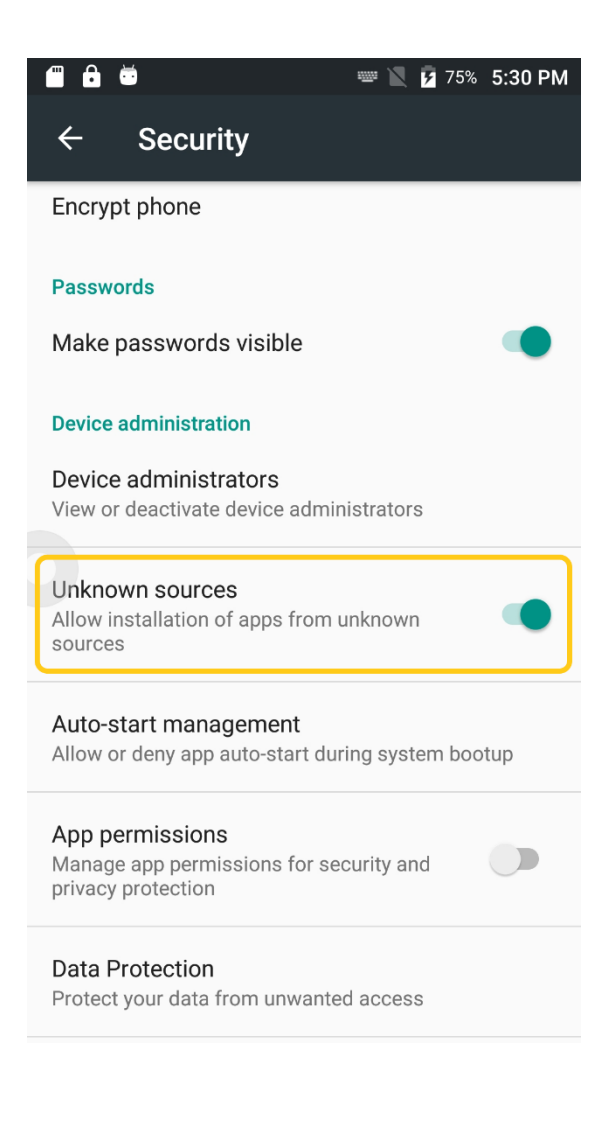

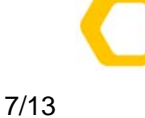

#### 9. Go to Applications

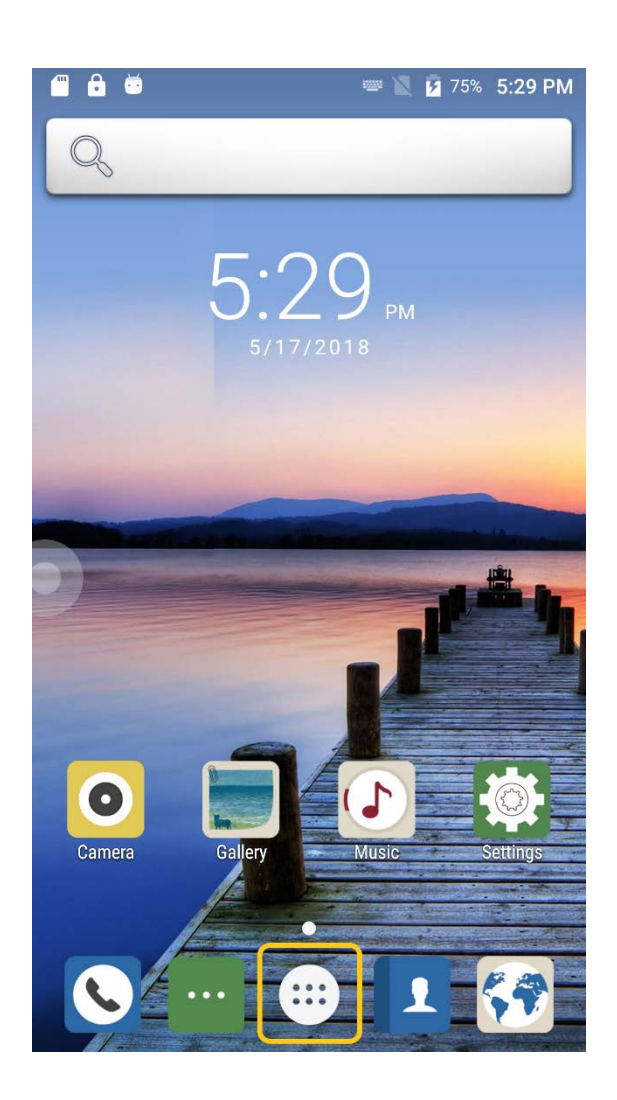

Unit 17 B, Allandale Park, Morkels Close, Midrand • P.O. Box 125, Halfway House, 1685 • Tel: +27(0) 11 089 5800 • Fax: +27(0) 11805 0174 Comb Communications (Pty) Ltd. Reg. No: 2005/010876/07 • VAT No: 4330236599 • Director: G Wild info@comb-communications.com • www.comb-communications.com

Copyright © 2018 Comb Communications

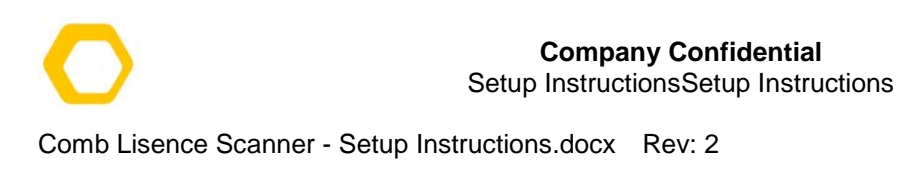

#### 10. Open File Manager

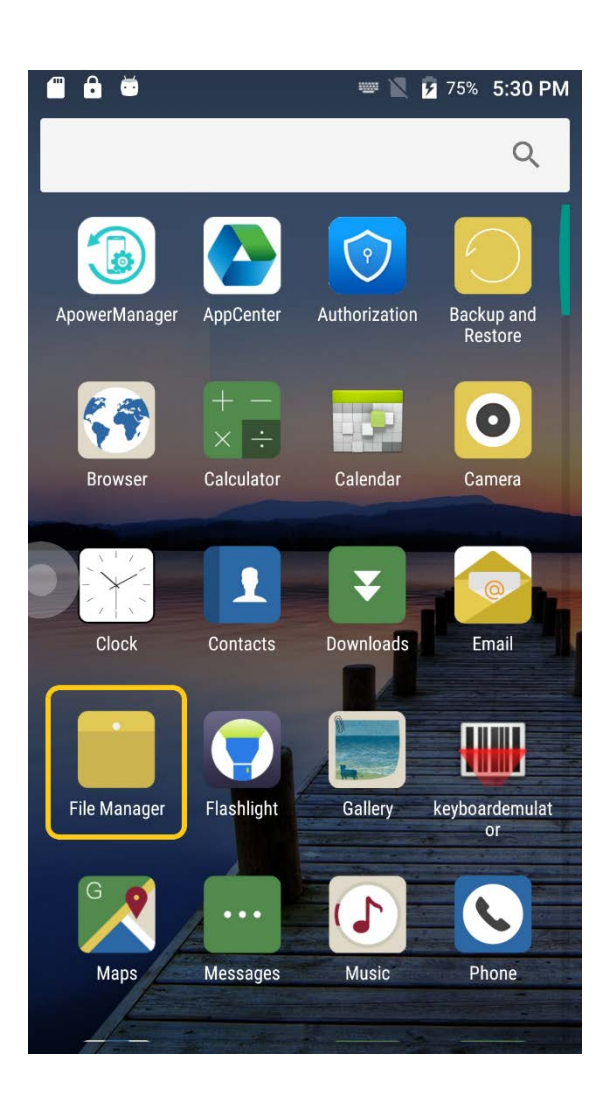

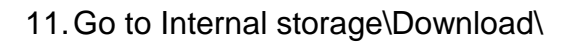

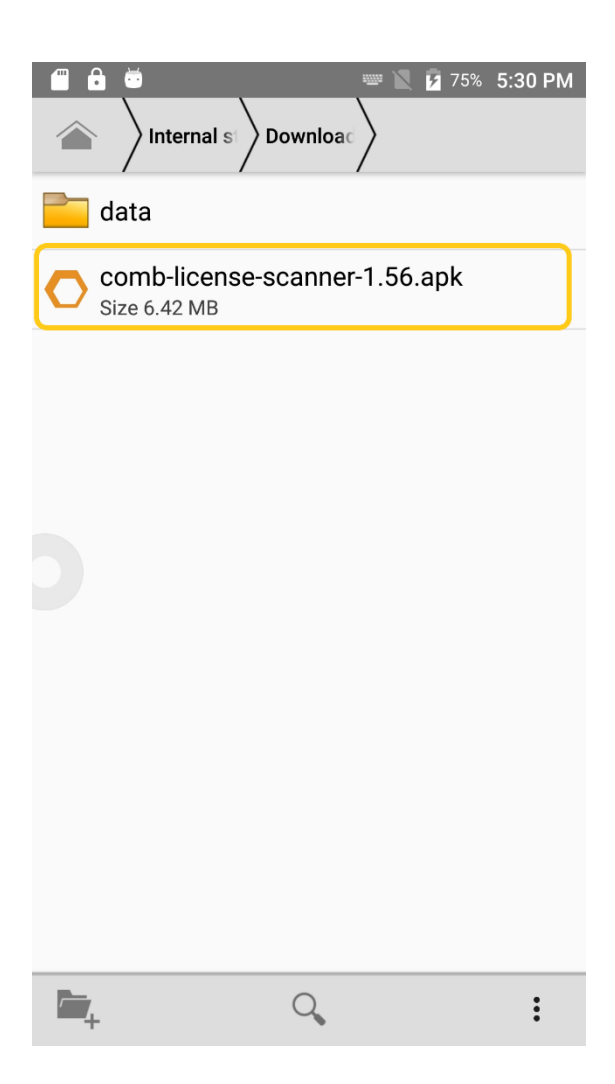

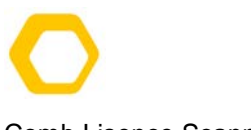

#### **Company Confidential** Setup InstructionsSetup Instructions

Comb Lisence Scanner - Setup Instructions.docx Rev: 2

10/13

12. Install the License Scanner APK, The App will prompt for access permissions. For the app to function correctly, you need to ensure you allow all.

| <b>•</b>                             | i 🖻                                           | 📟 🖹 💈 75% 5:31 PM |  |  |  |
|--------------------------------------|-----------------------------------------------|-------------------|--|--|--|
| C                                    | Comb License S                                | Scanner           |  |  |  |
| Do y<br>will                         | ou want to install this get access to:        | application? It   |  |  |  |
| 0                                    | take pictures and video                       | S                 |  |  |  |
| approximate location (network-based) |                                               |                   |  |  |  |
| L                                    | read phone status and identity                |                   |  |  |  |
|                                      | modify or delete the contents of your SD card |                   |  |  |  |
| read the contents of your SD card    |                                               |                   |  |  |  |
|                                      |                                               |                   |  |  |  |
|                                      |                                               |                   |  |  |  |
|                                      |                                               |                   |  |  |  |
|                                      |                                               |                   |  |  |  |
|                                      |                                               |                   |  |  |  |
|                                      | CANCEL                                        | INSTALL           |  |  |  |

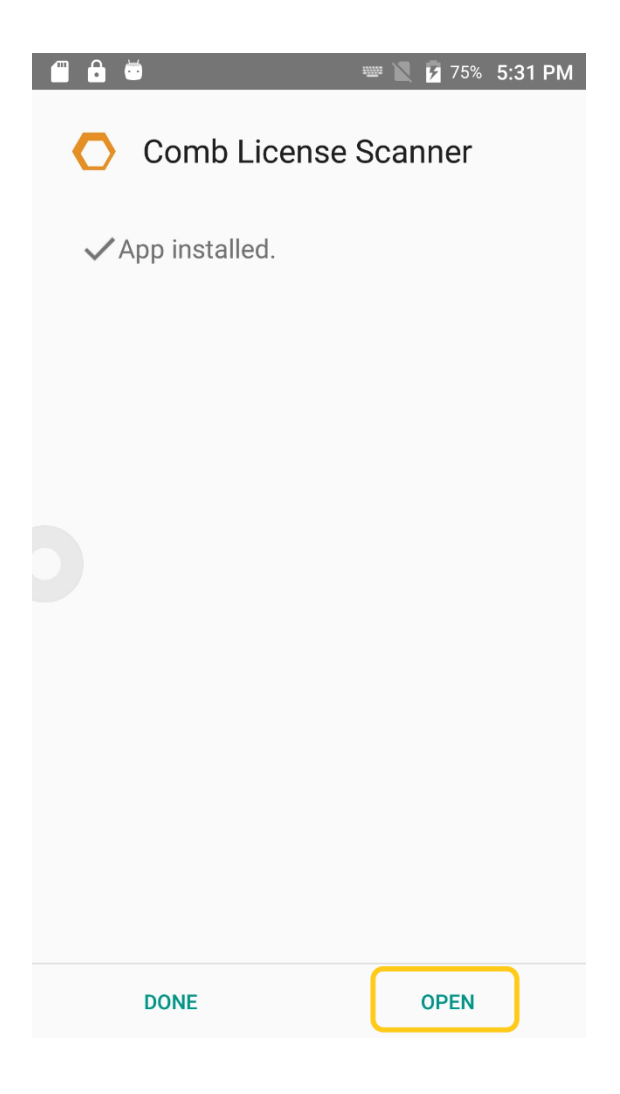

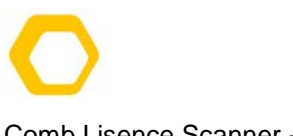

13. When opening the Application for the first time, it will again ask for access permissions to be accepted (allowed).

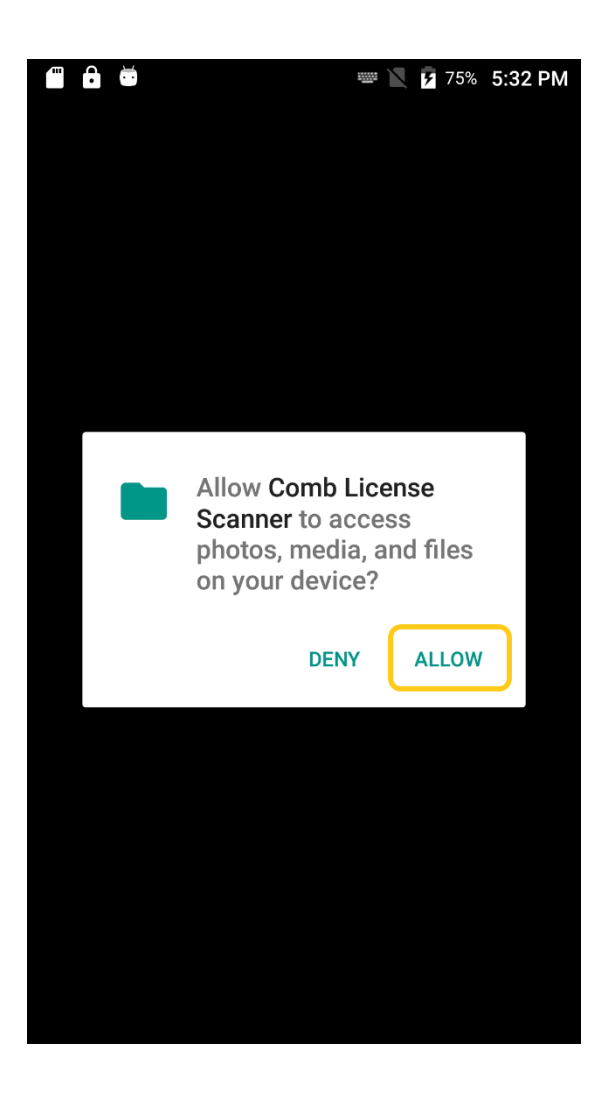

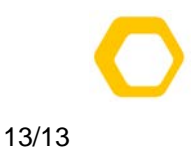

14. When the app starts for the first time, it will give a "Verification Alert". This means the device needs to be verified and authorised on the Comb Portal by Comb Communications.

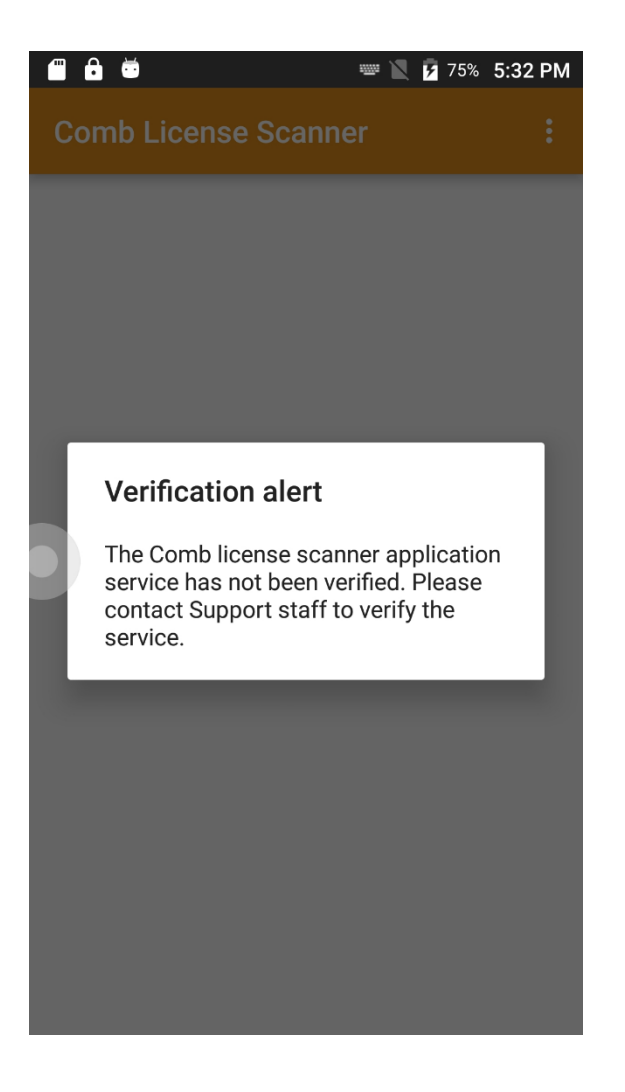

- 15. Once verified, the device is ready to connect to the portal for the first time. On first connect, it will sync its data and settings, configuring the device.
- 16. The device requires internet connectivity to complete the verification request, download its configuration and operate normally. Either Wi-Fi or GSM connectivity will allow the device to operate correctly.